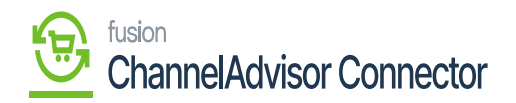

## Kit Inventory and Price Sync to CA

- Select the Store name from the **[Store]** Selector.
- You need to choose the **[Manage and Sync inventory at Distribution Center]** option from the tracking rule.

| Acumatica                    | Search Q                                                                                                    |                        | Revision Two Products<br>Products Wholesale | 12/6/2023<br>19.57 PM ¥ ⑦ | 💄 admin admin 🗸   | ٩  |
|------------------------------|----------------------------------------------------------------------------------------------------|------------------------|---------------------------------------------|---------------------------|-------------------|----|
| Favorites                    | Inventory Management Setup                                                                                                    |                        |                                             | cu                        | STOMIZATION TOOLS | 0  |
| 🕑 Data Views                 | REFRESH LIST OF CHANNELADVISOR DISTRIBUTION CENTE                                                                                                    | RS                     |                                             |                           |                   | 0  |
| W Material Requirem          | Diore: Test<br>Inventory Tracking Rule: Manage and Sync Inventory at                                                                                                    | Distribution Centers ~ |                                             |                           |                   | +  |
| Time and Expenses            | WAREHOUSES AND DISTRIBUTION CENTERS MAPPING                                                                                                    |                        |                                             |                           |                   |    |
| Finance                      | H B D Is ChannelAdvisor Distribution Acumatics Warehouse Control                                                                                                    |                        |                                             |                           |                   |    |
| \$ Banking                   | P  O Center Kensium Solutions LLC - Ch WHOLESALE , RETAIL                                                                                                    |                        |                                             |                           | ÷                 |    |
| Payables                     | 0     0     TESTDCOTY       0     0     KrestCenter                                                                                                    |                        |                                             |                           | I                 |    |
| Receivables                  |                                                                                                    |                        |                                             |                           | I                 |    |
| Sales Orders                 | O O ThirdDC AutorestDC                                                                                                    |                        |                                             |                           | I                 |    |
| III ChannelAdvisor           | O O |                        |                                             |                           | - 1               |    |
| Purchases                    | O OA RetailStore Autotest Warehouse                                                                                                    |                        |                                             |                           | I                 |    |
| Inventory                    | DC for task 87 try 4 AT Distribution Centers Delete                                                                                                    |                        |                                             |                           | I                 |    |
| Onfiguration                 | C Autofest Distribution Centers KenGA. DataCenter                                                                                                    |                        |                                             |                           | I                 |    |
| Dashboards                   | 9 D AT Distribution Centers Delet                                                                                                    |                        |                                             |                           |                   |    |
| 🔆 Kensium License            | C  RM Distribution Center Ref. C  RM Distribution Center                                                                                                    |                        |                                             |                           |                   |    |
| III More Items               | AT Distribution Centers Delet  AT Distribution Centers Delet                                                                                                    |                        |                                             |                           |                   | C  |
| Mailing for acumaticader 40. | 1-30 of 45 records                                                                                                    |                        |                                             | IC ( 1                    | of 2 pages > >I   | \$ |

## Inventory management

- You need to search for [Inventory ID] and [Warehouse].
- Enter the [Quantity].

Click on [Remove Hold], the [Reference Nbr.] will auto populated.

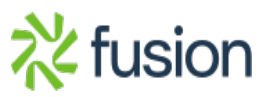

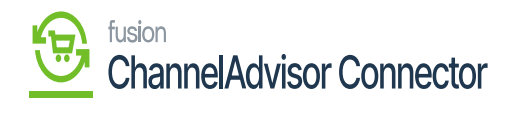

| • Acumatica       | Search                              | ٩                  | ৩                   |                    |              |                        |       |          |           |                 |           | Revision<br>Products | Two Product<br>Molesale | · 10      | 2/6/2023 | 0        |           | idmin admin 🗸 | ٩  |
|-------------------|-------------------------------------|--------------------|---------------------|--------------------|--------------|------------------------|-------|----------|-----------|-----------------|-----------|----------------------|-------------------------|-----------|----------|----------|-----------|---------------|----|
| A Favorites       | Receipts<br>New Record              |                    |                     |                    |              |                        |       |          |           |                 |           |                      |                         | DTES AC   | TIVITIES | ILES     | CUSTOMIZA | TION TOOLS .  | 0  |
| 🕑 Data Views      | 5 □ 0                               | + 8 0              | ~ K (               | > э                | REMOVE HOL   | D                      |       |          |           |                 |           |                      |                         |           |          |          |           |               | •  |
| Waterial Requirem | Reference Nbr:<br>Status: On Hold   | p Tran             | sfer Nbr.:          |                    |              | Total Qty<br>Total Cos | t     | 10.00    |           |                 |           |                      |                         |           |          |          |           | ^             | +  |
| Time and Expenses | Date: 12/6/202 Post Period: 12-2023 | 23 v Des           | cription            |                    |              |                        |       |          |           |                 |           |                      |                         |           |          |          |           |               |    |
| Finance           | DETAILS FINANCIAL                   |                    |                     |                    |              |                        |       |          |           |                 |           |                      |                         |           |          |          |           |               |    |
| \$ Banking        | O + X LINE<br>⊞ 0 D •Branch         | *Inventory ID      | *Warehouse          | Location           | Q            | santity *U             | OM Ur | nit Cost | Ext. Cost | Lot/Serial Nbr. | Expiratio | n Reaso              | in Code                 | * Project | Pro      | ect Task | Desc      | iption        |    |
| Payables          |                                     | MEDKIT             | RETAIL              | STORAGE            |              | 10.00 E                | A     | 0.00     | 0.00      |                 |           |                      |                         | ×         |          |          | Med       | cal Kit       |    |
| Receivables       | % D PRODWHOLE                       | 01102              | RETAIL              | STORAGE            |              | 10.00 E                | A     | 0.00     | 0.00      |                 |           |                      |                         | х         |          |          | Cotte     | m             |    |
| Sales Orders      |                                     |                    |                     |                    |              |                        |       |          |           |                 |           |                      |                         |           |          |          |           |               |    |
| Purchases         |                                     |                    |                     |                    |              |                        |       |          |           |                 |           |                      |                         |           |          |          |           |               |    |
| D Inventory       |                                     |                    |                     |                    |              |                        |       |          |           |                 |           |                      |                         |           |          |          |           |               |    |
| Ornfiguration     |                                     |                    |                     |                    |              |                        |       |          |           |                 |           |                      |                         |           |          |          |           |               |    |
| Dashboards        |                                     |                    |                     |                    |              |                        |       |          |           |                 |           |                      |                         |           |          |          |           |               |    |
| 🔆 Kensium License |                                     |                    |                     |                    |              |                        |       |          |           |                 |           |                      |                         |           |          |          |           |               |    |
| III More Items    |                                     |                    |                     |                    |              |                        |       |          |           |                 |           |                      |                         |           |          |          | _         |               | Ø  |
| <                 | On Hand 0.00 EA, Available          | 0.00 EA, Available | for Shipping 0.00 E | A, Available for I | ssue 0.00 EA |                        |       |          |           |                 |           |                      |                         |           |          |          | K         | < > >1        | \$ |

## Remove Hold

| Acumatica         | Search                                                        | Q                  | ර                   |                         |                   |                          |                           |            | Revision Two Product<br>Products Wholesale | s v 12/6/2<br>10:59 Pt | 23 • 0       | ) 💄 admin     | admin 💊 |
|-------------------|---------------------------------------------------------------|--------------------|---------------------|-------------------------|-------------------|--------------------------|---------------------------|------------|--------------------------------------------|------------------------|--------------|---------------|---------|
| Favorites         | Receipts<br>002368                                            |                    |                     |                         |                   |                          |                           |            |                                            | IOTES ACTIVITI         | ES FILES     | CUSTOMIZATION | TOOLS   |
| 🕑 Data Views      | 4 B B 0                                                       | + 🛙 🗘              | ) ~ K <             | > > REL                 | EASE ···          |                          |                           |            |                                            |                        |              |               |         |
| Material Requirem | Reference Nbr.: 0000000<br>Status: Belance<br>• Date: 12/5/20 | P Tran             | arnal Ref.          |                         | Total of Total of | 01y: 20.00<br>Cost: 0.00 |                           |            |                                            |                        |              |               |         |
| Time and Expenses | Post Period: 12-2023                                          | а р                | Comparent.          |                         |                   |                          |                           |            |                                            |                        |              |               |         |
| Finance           | DETAILS FINANCIAL                                             |                    |                     |                         |                   |                          |                           |            |                                            |                        |              |               |         |
| \$ Banking        | O + X UNE                                                     | * Inventory ID     | *Warehouse          | Location                | Quantity          | •UOM Unit Cost           | Ext. Cost Lot/Serial Nbr. | Expiration | Reason Code                                | * Project              | Project Task | Description   |         |
| Payables          | 0 D PRODWHOLE                                                 | MEDKIT             | RETAIL              | STORAGE                 | 10.00             | EA 0.00                  | 0.00                      |            |                                            | x                      |              | Medical Kit   |         |
| Receivables       | > W D PRODWHOLE                                               | 0110               | RETAIL              | STORAGE                 | 10.00             | EA 0.00                  | 0.00                      |            |                                            | X                      |              | Cotton        |         |
| Sales Orders      |                                                               |                    |                     |                         |                   |                          |                           |            |                                            |                        |              |               |         |
| ChannelAdvisor    |                                                               |                    |                     |                         |                   |                          |                           |            |                                            |                        |              |               |         |
| Purchases         |                                                               |                    |                     |                         |                   |                          |                           |            |                                            |                        |              |               |         |
| Inventory         |                                                               |                    |                     |                         |                   |                          |                           |            |                                            |                        |              |               |         |
| Configuration     |                                                               |                    |                     |                         |                   |                          |                           |            |                                            |                        |              |               |         |
| Dashboards        |                                                               |                    |                     |                         |                   |                          |                           |            |                                            |                        |              |               |         |
| Kensium License   |                                                               |                    |                     |                         |                   |                          |                           |            |                                            |                        |              |               |         |
| More Items        |                                                               |                    |                     |                         |                   |                          |                           |            |                                            |                        |              | _             |         |
| 4                 | On Hand 0.00 EA, Available                                    | 0.00 EA, Available | for Shipping 0.00 I | EA, Available for Issue | 0.00 EA           |                          |                           |            |                                            |                        |              | IC C          |         |

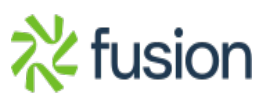

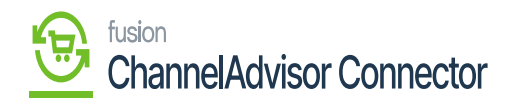

Release

You need to navigate to the left panel of Acumatica and click on **[ChannelAdvisor Connector]** and then click on **[Product Sync]** under **[Processes]** to sync the inventory to ChannelAdvisor Connector.

| • Acumatica       | Search Q                           |                                        |                 |                  |              | Revision Two Products<br>Products Wholesale | 12/6/2023<br>10:50 PM | 💿 💄 admin admin 🗸   | ٩ |
|-------------------|------------------------------------|----------------------------------------|-----------------|------------------|--------------|---------------------------------------------|-----------------------|---------------------|---|
| Favorites         | Products' Price and Inventory Sync |                                        |                 |                  |              |                                             |                       | CUSTOMIZATION TOOLS | 0 |
| 🕑 Data Views      | Ů № PROCESS MESSAGES Ů - H         |                                        |                 |                  |              |                                             |                       |                     | • |
| Haterial Requirem | Process Messages                   | Processing                             |                 |                  |              |                                             |                       |                     | + |
| Time and Expenses |                                    | Processing completed, 00:00:13 Elapsed |                 |                  |              |                                             |                       |                     |   |
| Finance           |                                    | 1 0<br>Processed ¥ Errors ¥            | 0<br>Warnings 🗸 | 0<br>Remaining V | 1<br>Total 🗸 |                                             |                       |                     |   |
| \$ Banking        |                                    |                                        | CLOSE           | manual mg        | TO DA        |                                             |                       |                     |   |
| Payables          |                                    |                                        |                 |                  |              |                                             |                       |                     |   |
| Receivables       |                                    |                                        |                 |                  |              |                                             |                       |                     |   |
| Sales Orders      |                                    |                                        |                 |                  |              |                                             |                       |                     |   |
| D ChannelAdvisor  |                                    |                                        |                 |                  |              |                                             |                       |                     |   |
| Purchases         |                                    |                                        |                 |                  |              |                                             |                       |                     |   |
| Inventory         |                                    |                                        |                 |                  |              |                                             |                       |                     |   |
| Onfiguration      |                                    |                                        |                 |                  |              |                                             |                       |                     |   |
| Dashboards        |                                    |                                        |                 |                  |              |                                             |                       |                     |   |
| 🔆 Kensium License |                                    |                                        |                 |                  |              |                                             |                       |                     |   |
| III More Items    |                                    |                                        |                 |                  |              |                                             |                       |                     | Ø |
| <                 |                                    |                                        |                 |                  |              |                                             |                       |                     | 鐐 |

Processing Completed

Upon processing complete you can view the [Quantity] and [Price Sync] in ChannelAdvisor Connector.

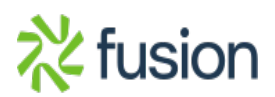

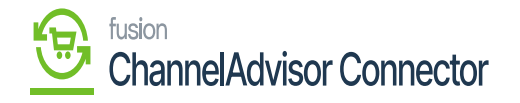

|                                                                                                    |         | Home           | Advisor I    | Products | Sell Fu       | fill Marketing | Help       |          |           |                    |                |                |                  |        |           |                | 🔎 🖯 Account        | Kensium2 -       |
|----------------------------------------------------------------------------------------------------|---------|----------------|--------------|----------|---------------|----------------|------------|----------|-----------|--------------------|----------------|----------------|------------------|--------|-----------|----------------|--------------------|------------------|
| Product Catalog   4   1   1   1   1   1   1   1   1   1   1   1   1   1   1   1   1   1   1   1   1   1   1   1   1   1   1   1   1   1   1   1   1   1   1   1   1   1   1   1   1   1   1   1   1   1   1   1   1   1   1   1   1   1   1   1   1   1   1   1   1   1   1   1   1   1   1   1   1   1   1   1   1   1   1   1   1   1   1   1   1   1   1   1   1   1   1   1   1   1   1   1   1   1   1   1   1   1   1   1   1   1   1   1   1   1   1   1   1   1   1   1   1   1   1   1   1                                                                                                    | , î     | Catalog        | Import a Fi  | le In    | ports/Exports | Images Ad      | id Partner |          |           |                    |                |                |                  |        |           |                | Search             | ٩                |
| Tess Product • X Edit   Edit   A Export • 2 mport • Create Nes+     • • • • • • • • • • • • • • • • • • •                                                                                                    | Prod    | uct Catal      | IA DO        | Vari     | ations Bund   | les Archived   |            |          |           |                    |                |                |                  |        |           |                |                    |                  |
| v   12   Pag   Bickado 1   Labing   SkU   Title   Title   Title   Page   Of Yood   Of Yood   Of Yood   Of Yood   Of Yood   Day for yood   Bay how   Labels   Inages   Classification     v   44   State   State   v   Inage   Inages   A4   States   A4   States   A4 <t< td=""><td>T New F</td><td>roducts • X Ed</td><td>sit 🗆 Custom</td><td>1 Column</td><td>IS OFF . Edit</td><td>Reset -</td><td></td><td></td><td></td><td></td><td></td><td></td><td></td><td></td><td></td><td></td><td>▲ Export + ± Impor</td><td>t + Create New -</td></t<>                                                                                                    | T New F | roducts • X Ed | sit 🗆 Custom | 1 Column | IS OFF . Edit | Reset -        |            |          |           |                    |                |                |                  |        |           |                | ▲ Export + ± Impor | t + Create New - |
| All Sated. Sated. Sated. From. From. From. From. No. No. Sated. Sated.   Image: Sated. Sated. Sated. Sated. Sated. Sated. Sated. Sated. Sated. Sated.   Image: Sated. Sated. Sated. Sated. Sated. Sated. Sated. Sated. Sated.   Image: Sated. Sated. Sated. Sated. Sated. Sated. Sated. Sated.   Image: Sated. Sated. Sated. Sated. Sated. Sated. Sated.   Image: Sated. Sated. Sated. Sated. Sated. Sated. Sated.                                                                                                    | • •     | II Flag        | Blocked@ 1   | Listing  | SKU           |                | Title      | Туре     | Qty Total | Qty Total<br>Avail | Qty<br>Pending | Qty<br>Pending | Buy Now<br>Price | Labels | Images    | Classification |                    |                  |
| Sauch     Bards     Ba     Ba     Bards     Bards       Image: Sauch MEDMIT     Meddal Kit     Bunds     10     0     50:50     0:23R1 Kensi       Image: Sauch MEDMIT     Meddal Kit     Bunds     10     0     50:50     0:23R1 Kensi       Image: Sauch MEDMIT     Image: Sauch MEDMIT     Image: Sauch MEDMIT     10     0     50:50     0:23R1 Kensi                                                                                                    |         | Al -           | Select ¥     |          | Starts With   | ✓ Starts With  |            | ~        | From      | From               | From           | From           | From             | Al •   | Starts' v | Al *           |                    |                  |
| Image: Second control     Image: Second control     Image: Second contro     Image: Second contro     < |         |                |              |          | Search        | Search         |            |          | То        | То                 | To             | То             | To               | _      | Search    |                |                    |                  |
|                                                                                                    | • •     |                |              |          | MEDKIT        | Medical Kit    |            | Bundle   | 10        | 10                 | •              |                | \$0.50           | _      | 0         | 23R1 Kensi     |                    |                  |
|                                                                                                    |         |                |              | 6MB      | COTIO         | Cotton         |            | Standard | 10        | 10                 | 0              |                | \$0.50           |        |           | Zakti Kensi    |                    |                  |
|                                                                                                    |         |                |              |          |               |                |            |          |           |                    |                |                |                  |        |           |                |                    |                  |
|                                                                                                    |         |                |              |          |               |                |            |          |           |                    |                |                |                  |        |           |                |                    |                  |

**Processing Completed** 

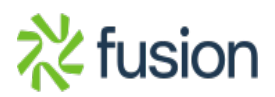